# Progetto GRU

## Innovazione organizzativa e strategie di gestione delle risorse umane

PNRR Missione 1 - Digitalizzazione, innovazione, competitività, cultura e turismo Componente 1 – Digitalizzazione, innovazione e sicurezza nella PA Investimento 2.3 -Competenze e capacità amministrativa Sub-investimento 2.3.2 - Sviluppo delle capacità nella pianificazione, organizzazione e formazione strategica della forza lavoro

#### **RIFORMA DELLA PA**

HRM Toolkit del Progetto RiVa La piattaforma interattiva a supporto della gestione strategica delle risorse umane

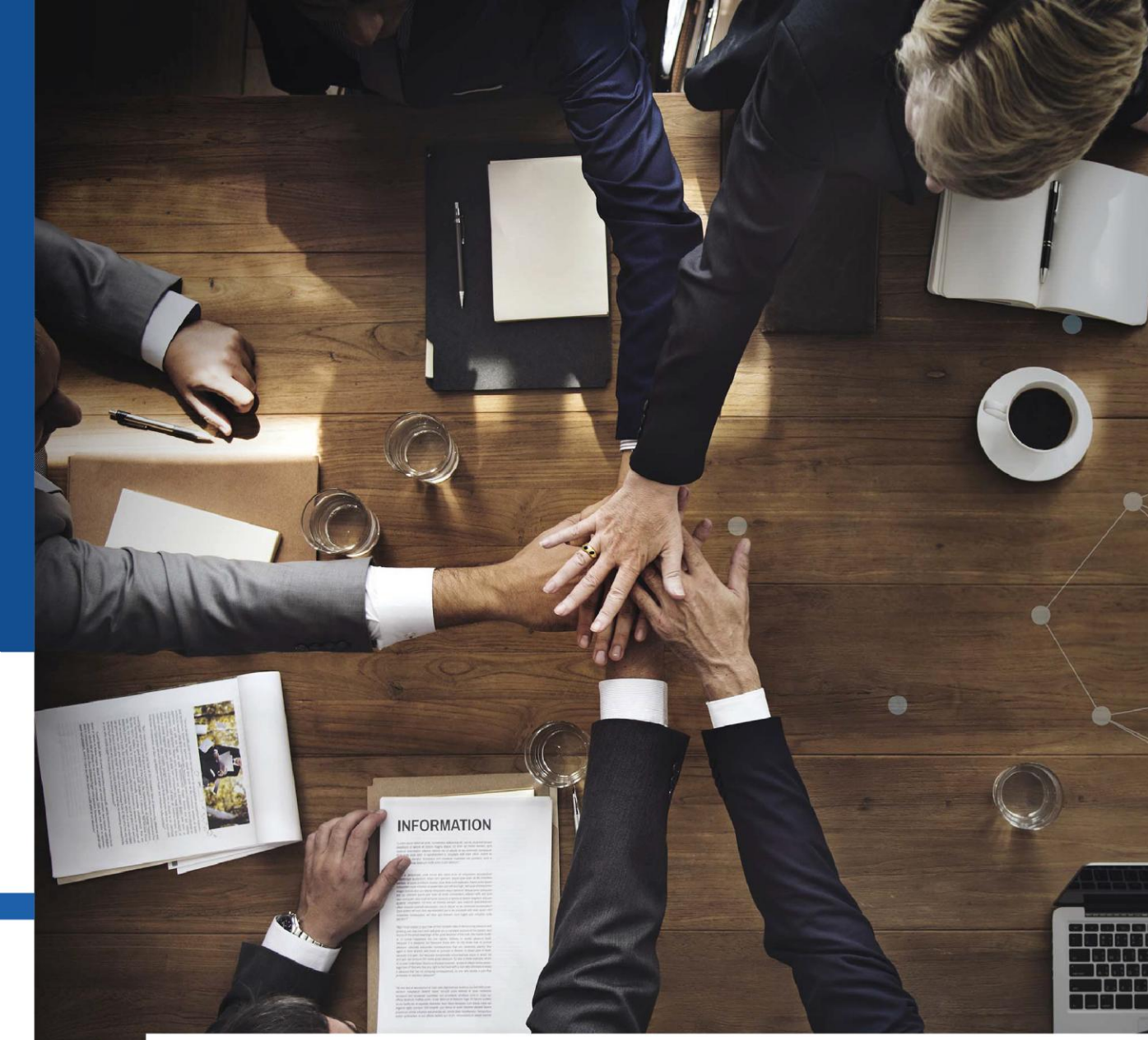

#### Nada Mezzullo

Formez PA

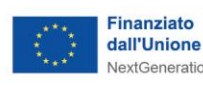

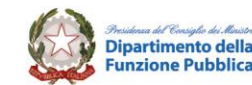

PIANO NAZIONALE DI RIPRESA E RESILIENZA

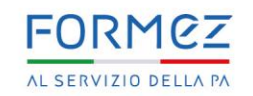

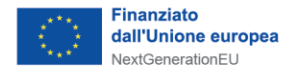

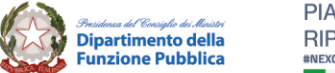

PIANO NAZIONALE DI RIPRESA E RESILIENZA #NEXGENERATIONITALIA

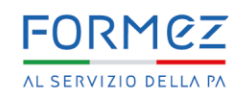

## HRM Toolkit del Progetto RiVa

#### Che cos'è

Come si accede

Identità e Ruoli

Le funzionalità

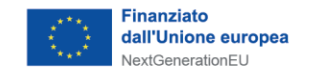

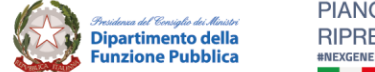

PIANO NAZIONALE D RIPRESA E RESILIENZ #NEXGENERATIONITALIA

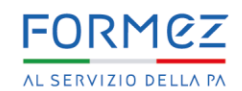

#### Che cos'è il Toolkit

Piattaforma interattiva per la gestione strategica del personale

- Supporta tutte le fasi chiave
  - Pianificazione
  - Gestione
  - Sviluppo delle risorse umane
- Modello di gestione basato sulle competenze (Competency-Based):
  - Assegnazione dei profili di competenza al personale
  - Assessment delle competenze dell'intera organizzazione
  - Programmazione del fabbisogno di profili professionali
- Tool digitali integrati con intelligenza artificiale generativa
- Interoperabile con le piattaforme digitali InPA, Sillabus e Lavoro Pubblico per potenziare la gestione strategica delle risorse umane.

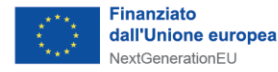

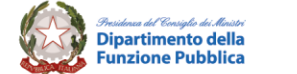

PIANO NAZIONALE DI RIPRESA E RESILIENZA

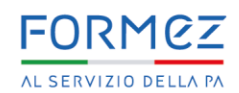

### Cosa contiene

- Sistema Professionale
  - Banche dati dei Profili Professionali
  - Library delle Competenze
  - Tool Assessment delle competenze
  - Scheda del dipendente
  - Tool Programmazione del fabbisogno di personale
- Funzionalità trasversali
  - Alerting, Survey, FAQ, News, Content management
  - Reportistica
  - Helpdesk

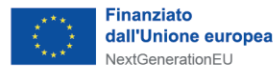

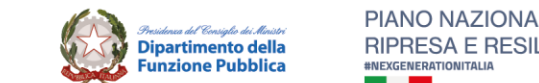

FORMEZ

## **Come accreditarsi**

- L'Amministrazione nomina il Responsabile Unico del Toolkit (con atto firmato digitalmente)
- Il Responsabile accede alla piattaforma e avvia la procedura di accreditamento, seguendo le istruzioni nella sezione "Accesso all'area riservata".
- Autenticazione attraverso: SPID CIE (Carta d'identità elettronica) CNS/TS (Carta Nazionale dei Servizi / Tessera Sanitaria)

Maggiori informazioni nel tutorial e nel manuale disponibili nella sezione <u>Accreditamento</u> del portale RiVa.

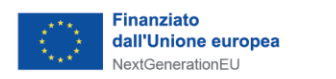

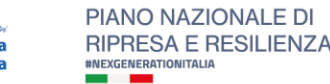

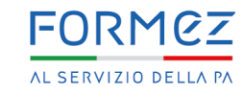

#### Identità e Ruoli nella piattaforma

- Admin Ente/Responsabile Unico: personalizza le impostazioni per il proprio ente
- **Policy Maker Ente**: gestisce, controlla e analizza tutti i processi per il proprio ente (es. sviluppo professionale, programmazione fabbisogni, assessment, etc.).
  - Direttore dell'Ente: accede alle funzionalità per la Programmazione del Fabbisogno
- **Responsabile del Dipendente:** accede per svolgere l'assegnazione del profili di ruolo e attività di etero valutazione dei dipendenti assegnati
- **Dipendente:** accede per aggiornare la propria scheda con le competenze detenute e partecipare ai processi di Assessment
- Visualizzatore Ente: accede ai contenuti in modalità di sola lettura. Ruolo assegnato a soggetti esterni all'ente per garantire la consultazione delle informazioni senza possibilità di modifica.

Maggiori informazioni nel Vademecum Identità e Ruoli disponibile nella sezione <u>Accreditamento</u> del portale RiVa

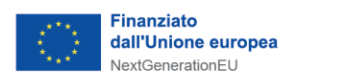

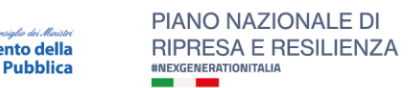

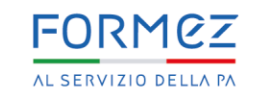

### Sistema Professionale – Banche dati dei profili professionali

- La banca dati dei profili professionali è il cuore del Sistema Professionale
- I profili descrivono tipologie di lavori omogenei, caratterizzati, a loro volta, da comuni competenze professionali di base e comportamentali
- I profili possono essere associati a comparti specifici: Enti locali, Regioni, Amministrazioni
  Centrali e Università

Maggiori informazioni nel tutorial Toolkit RiVa disponibile nella sezione <u>Progetto</u> del portale RiVa

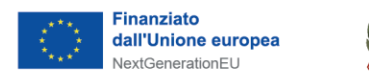

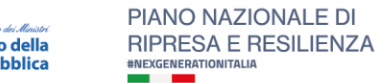

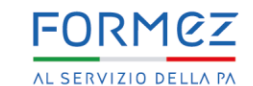

#### Sistema Professionale – Library delle competenze

◆ La Library delle competenze è un archivio strutturato di competenze specifiche, utile per identificare i profili professionali più adatti alle esigenze dell'Ente

• Ciascun Ente può costruire il proprio Sistema professionale a partire dalla library dei profili professionali del Dipartimento della Funzione Pubblica, che funge da riferimento comune.

• Su questa base, può integrare profili personalizzati con competenze specifiche, selezionate da:

- Library delle competenze tecnico-professionali
- Library delle competenze tecnico-specialistiche
- Library delle competenze comportamentali

Questo consente di adattare il sistema professionale alle esigenze specifiche dell'Ente, combinando standard condivisi e personalizzazioni

Maggiori informazioni nel tutorial Toolkit RiVa disponibile nella sezione <u>Progetto</u> del portale RiVa

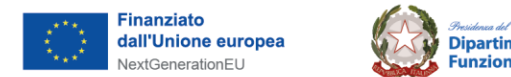

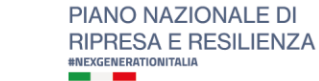

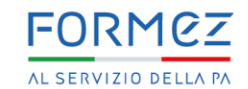

#### **Tool per Assessment delle competenze**

Il Tool consente di gestire tutte le fasi del processo di Assessement.

• Attribuzione dei profili: Il Responsabile delle risorse umane avvia un ciclo di assesment classificando il personale secondo profili e competenze.

• Autovalutazione: ogni dipendente valuta autonomamente il proprio livello di competenza, assegnandosi un punteggio secondo una scala predefinita.

• Eterovalutazione: terminata l'autovalutazione, il Diretto responsabile del dipendente la verifica, riequilibrandola nel caso di sottovalutazioni o sopravvalutazioni

Maggiori informazioni nel tutorial Assessment delle Competenze

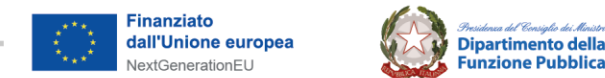

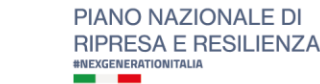

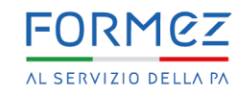

#### **Tool per Programmazione del fabbisogno**

Il Tool consente di presidiare diverse fasi del processo di Programmazione dei fabbisogni:

- Creare il Piano dei Fabbisogni
- Definire i costi
- Gestire la prioritizzazione
  - Inserire il budget assunzionale
  - Personalizzare il modello di prioritizzazione
  - Coinvolgere le strutture organizzative (SO)
  - Attribuire valori ai criteri per ogni SO
  - Calcolare le Potenziali Disponibilità di Spesa (PDS)
- Raccogliere le richieste di fabbisogno organizzando in modo tracciabile le richieste provenienti dalle strutture

• Scegliere la copertura dei fabbisogni valutando le richieste in base a priorità, risorse disponibili e obiettivi strategici.

## Progetto GRU

Innovazione organizzativa e strategie di gestione delle risorse umane

#### Grazie per l'attenzione

INFORMATION

PNRR Missione 1 - Digitalizzazione, innovazione, competitività, cultura e turismo Componente 1 – Digitalizzazione, innovazione e sicurezza nella PA Investimento 2.3 -Competenze e capacità amministrativa vestimento 2.3.2 - Sviluppo delle capacità nella pianificazione, organizzazione e formazione strategica della forza lavoro

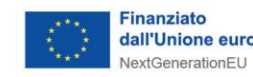

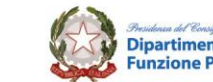

PIANO NAZIONALE DI RIPRESA E RESILIENZA #NEXGENERATIONITALIA

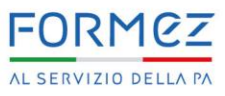